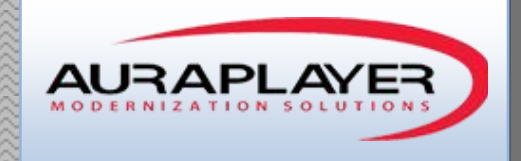

# Installation Guide

Installing AuraMonitor on Weblogic

This document is the sole property of AuraPlayer Ltd., it cannot be communicated to third parties and/or reproduced without the written authorization from AuraPlayer Ltd.

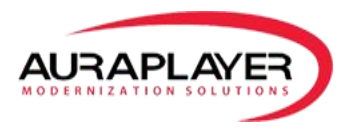

## **Table of Contents**

| Create Table and User                             | 3  |
|---------------------------------------------------|----|
| Create DataSource in Weblogic                     | 6  |
| Installing AuraMonitor on the Oracle Forms server | 14 |
| Improve Performance Once the System is Installed  | 15 |

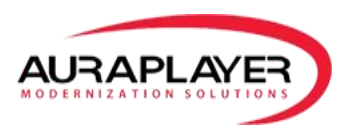

## AuraMonitor Installation on Weblogic

## **Create Table and User**

Create new user auramonitor with password auramonitor

| Create/Edit User                                                                                                    | SOL Results |
|----------------------------------------------------------------------------------------------------|-------------|
| User Name auramonitor                                                                                                    |             |
| New Password     •••••••       Confirm Password     •••••••       Password expired (user must change next login)       Account is Locked       Edition Enabled |             |
| Default Tablespace                                                                                                    |             |
| Help                                                                                                    | Apply Close |

Add full roles and privileges to user auramonitor

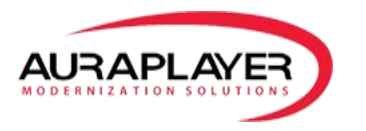

Create new connection for AuraMonitor with username/password:

| New / Select Data | abase Connection    |                         | ×                                                  |
|-------------------|---------------------|-------------------------|----------------------------------------------------|
| Connection Name   | Connection Details  | Connection Name         | AuraMonitor                                        |
| Demo              | demo@//localhost:   | Username                | auramonitor                                        |
| HR                | hr@//localhost:152  | Password                |                                                    |
| Mia               | MIA@//localhost:15  |                         |                                                    |
| OE                | oe@//localhost:152  | Save Password           |                                                    |
| Scott             | scott@//localhost:1 | Oracle Acce             | 255                                                |
| SH                | SH@//localhost:152  | [                       |                                                    |
| summit            | summit@//localhost  | Connection Type         | Basic 💌 Role default 💌                             |
| Summit_adf        | summit_adf@//local  |                         |                                                    |
| System            | system@//localhost  | Hostn <u>a</u> me       | localhost                                          |
|                   |                     | Po <u>r</u> t           | 1521                                               |
|                   |                     | ⊙ S <u>I</u> D          | orcl                                               |
|                   |                     | ◯ S <u>e</u> rvice name |                                                    |
|                   |                     | OS Authentica           | ation 🗌 Kerberos Authentication 🗌 Proxy Connection |
| Status : Success  |                     |                         |                                                    |
| Help              |                     | <u>S</u> ave            | Clear Test Connect Cancel                          |

Test the connection to make sure it works

Create new table in the AuraMonitor user:

CREATE TABLE "AURAMONITOR"."MONITOR\_DATA"

( "ITEM\_TYPE" VARCHAR2(100 BYTE),

"ACTION\_NAME" VARCHAR2(100 BYTE),

"WINDOW\_TITLE" VARCHAR2(100 BYTE),

"ACTION\_TIME" VARCHAR2(200 BYTE),

"USR\_IP" VARCHAR2(20 BYTE),

"USR\_HOSTNAME" VARCHAR2(100 BYTE),

"ITEM\_LABEL" VARCHAR2(100 BYTE),

"ITEM\_VALUE" VARCHAR2(200 BYTE),

"ACTION\_TIMESTAMP" TIMESTAMP (6),

"SESS\_ID" VARCHAR2(100 BYTE),

"MSG\_ID" VARCHAR2(200 BYTE),

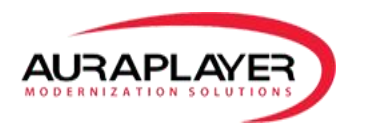

"SESSION\_URL" VARCHAR2(300 BYTE),

"USR\_DBNAME" VARCHAR2(100 BYTE),

"USR\_LOGIN" VARCHAR2(100 BYTE),

"REQUEST\_TTFB" NUMBER,

"REQUEST\_TIME" NUMBER,

"RESPONSE\_TIME" NUMBER,

"RENDER\_TIME" NUMBER

) SEGMENT CREATION IMMEDIATE

PCTFREE 10 PCTUSED 40 INITRANS 1 MAXTRANS 255 NOCOMPRESS LOGGING

STORAGE(INITIAL 65536 NEXT 1048576 MINEXTENTS 1 MAXEXTENTS 2147483645

PCTINCREASE 0 FREELISTS 1 FREELIST GROUPS 1 BUFFER\_POOL DEFAULT FLASH\_CACHE DEFAULT CELL\_FLASH\_CACHE DEFAULT)

TABLESPACE "USERS" ;

| 📑 Oracle SQL Developer                                                                      |                              |                           |                |                    |                        |       | _ 8 ×           |
|---------------------------------------------------------------------------------------------|------------------------------|---------------------------|----------------|--------------------|------------------------|-------|-----------------|
| <u>File E</u> dit <u>V</u> iew <u>N</u> avigate <u>R</u> un Versi <u>o</u> ning <u>T</u> oo | ls <u>H</u> elp              |                           |                |                    |                        |       |                 |
| 🔮 🗁 🗐 🗐 1 19 (* 1 X 🖷 🏙 1 O - O - 1                                                         | 🚵 🕶                          |                           |                |                    |                        |       | ask<br>Ton_     |
| Connections X Reports X                                                                     | Start Page X System 3        | S AuraMonitor X III       | MONITOR DATA   | x                  |                        |       |                 |
|                                                                                             | Columns Data Constraints Gra | nts Statistics Trinners E | lashhark Denen | fencies Details II | Partitions Indexes SOL |       |                 |
|                                                                                             | 🕐 📝 🛺 💌 Actions              |                           |                |                    |                        |       | ~               |
| Connections                                                                                 |                              |                           |                |                    |                        |       |                 |
| - Haramonicor                                                                               | COLOMIN_NAME                 | DATA_TYPE                 | NOLLABLE       | DATA_DEFAULT       | E COLUMN_ID E COMMENTS |       |                 |
|                                                                                             | 1 TIEN_TYPE                  | VARCHARZ(IUU BYIE)        | res            | (null)             | 1 (nu11)               |       |                 |
| ITEM_TYPE                                                                                   | 2 ACTION_NAME                | VARCHARZ(IUU BYTE)        | res            | (null)             | 2 (nu11)               |       |                 |
|                                                                                             | 3 WINDOW_TITLE               | VARCHARZ(IUU BYTE)        | Yes            | (null)             | 3 (null)               |       |                 |
|                                                                                             | 4 ACTION_TIME                | VARCHAR2(200 BYTE)        | Yes            | (null)             | 4 (null)               |       |                 |
|                                                                                             | 5 USR_IP                     | VARCHAR2(20 BYTE)         | Yes            | (null)             | 5 (null)               |       |                 |
| USR_IP                                                                                      | 6 USR_HOSTNAME               | VARCHAR2(100 BYTE)        | Yes            | (null)             | 6 (null)               |       |                 |
| USR_HOSTNAME                                                                                | 7 ITEM_LABEL                 | VARCHAR2(100 BYTE)        | Yes            | (null)             | 7 (null)               |       |                 |
| TTEM VALLE                                                                                  | 8 ITEM_VALUE                 | VARCHAR2(200 BYTE)        | Yes            | (null)             | 8 (null)               |       | 1               |
| ACTION TIMESTAMP                                                                            | 9 ACTION_TIMESTAMP           | TIMESTAMP(6)              | Yes            | (null)             | 9 (null)               |       |                 |
| SESS_ID                                                                                     | 10 SESS_ID                   | VARCHAR2(100 BYTE)        | Yes            | (null)             | 10 (null)              |       |                 |
| III MSG_ID                                                                                  | 11 MSG_ID                    | VARCHAR2 (200 BYTE)       | Yes            | (null)             | 11 (null)              |       |                 |
| III SESSION_URL                                                                             | 12 SESSION_URL               | VARCHAR2 (300 BYTE)       | Yes            | (null)             | 12 (null)              |       |                 |
| USR_DBNAME                                                                                  | 13 USR_DBNAME                | VARCHAR2(100 BYTE)        | Yes            | (null)             | 13 (null)              |       |                 |
| USR_LOGIN                                                                                   | 14 USR_LOGIN                 | VARCHAR2(100 BYTE)        | Yes            | (null)             | 14 (null)              |       |                 |
| REQUEST_THE                                                                                 | 15 REQUEST_TTFB              | NUMBER                    | Yes            | (null)             | 15 (null)              |       |                 |
| RESPONSE TIME                                                                               | 16 REQUEST TIME              | NUMBER                    | Yes            | (null)             | 16 (null)              |       |                 |
| RENDER_TIME                                                                                 | 17 RESPONSE TIME             | NUMBER                    | Yes            | (null)             | 17 (null)              |       |                 |
| 🗊 📴 Views                                                                                   |                              | mmmen                     | w              |                    | 10 /                   |       | ×               |
| 🖶 🚵 Editioning Views                                                                        | <                            |                           |                |                    |                        |       |                 |
| 🗈 🧱 Indexes                                                                                 | Messages - Log X             |                           |                |                    |                        |       | -               |
| 🗑 🐻 Packages                                                                                |                              |                           |                |                    |                        |       |                 |
| H Procedures                                                                                |                              |                           |                |                    |                        |       |                 |
| Dimensional Comment                                                                         |                              |                           |                |                    |                        |       |                 |
| Cueves Tables                                                                               |                              |                           |                |                    |                        |       |                 |
| Triggers                                                                                    |                              |                           |                |                    |                        |       |                 |
| Crossedition Triggers                                                                       |                              |                           |                |                    |                        |       |                 |
| 🖶 🙀 Types                                                                                   |                              |                           |                |                    |                        |       |                 |
| 🖉 🖓 Sequencer 🛛 🚩                                                                           | ·                            |                           |                |                    |                        |       |                 |
|                                                                                             |                              |                           |                |                    |                        |       | Editing         |
| 🎦 Start 🐫 🛛 🚞 🌔 🥭                                                                           | 🔁 🖬 🖡                        |                           |                |                    |                        | * []: | 🐑 🚯 👫 4:41 PM 🛌 |

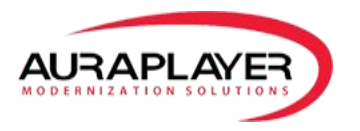

## **Create DataSource in Weblogic**

In the domain structure on the left, go to Services -> Data Source

| 🕒 Summary of JDBC Data Sc 🗙 📃                  |                   | -                                 | Automatic statistics            | to other the set               | and a loss                     |                           |                         | عا لغا رو           | ) Ó X             |
|------------------------------------------------|-------------------|-----------------------------------|---------------------------------|--------------------------------|--------------------------------|---------------------------|-------------------------|---------------------|-------------------|
| ← → C 🗋 ec2-52-13-77-202.u                     | is-west-2.com     | pute.amazonaws.com:               | 7001/console/consol             | e.portal?_nfpb=true&           | _pageLabel=GlobalJ[            | DBCDataSourceTa           | ablePage                | * 0                 | ● 🗆 Ξ             |
| Apps 🗋 Calling a Web servic 🗋 Inte             | grating Advance   | 📋 Integrating Oracle F            | 🗋 Using Oracle Enterp           | Oracle Fusion Middl            | 😥 OraPlayer - Oracle F         | 🖽 Development BU          | IGs <b>cP</b> HostGator | a: Asana            | >>                |
|                                                | Administration Co | onsole                            |                                 |                                |                                |                           |                         |                     | Q                 |
| Change Center                                  | Home Log C        | lut Preferences 🔤 Record He       | elp                             | Q                              |                                |                           | Welcome, weblog         | jic Connected to: / | FRMDomain         |
| View changes and restarts                      | Home >Summar      | ry of JDBC Data Sources           |                                 |                                |                                |                           |                         |                     |                   |
| Click the Lock & Edit button to modify, add or | Summary of JDE    | BC Data Sources                   |                                 |                                |                                |                           |                         |                     |                   |
| delete items in this domain.                   | Configuration     | Monitoring                        |                                 |                                |                                |                           |                         |                     |                   |
| Release Configuration                          |                   |                                   |                                 |                                |                                |                           |                         |                     |                   |
| Release Configuration                          | A JDBC data so    | ource is an object bound to the J | NDI tree that provides databa   | se connectivity through a pool | of JDBC connections. Applicati | ons can look up a data so | ource on the JNDI tree  | and then borrow a   |                   |
| Domain Structure                               | database conn     | ection from a data source.        |                                 |                                |                                |                           |                         |                     |                   |
| FRMDomain                                      | This page sum     | marizes the JDBC data source of   | bjects that have been created   | in this domain.                |                                |                           |                         |                     |                   |
| tti-Environment                                |                   |                                   |                                 |                                |                                |                           |                         |                     |                   |
| E-Services                                     | 🖟 Customize th    | is table                          |                                 |                                |                                |                           |                         |                     |                   |
| B <sup>+</sup> Messaging                       | Data Courses      | (Eikened Mana Columns Fo          |                                 |                                |                                |                           |                         |                     |                   |
| Data Sources                                   | Data Sources      | (Filtered - Flore Columnis Ex     | ust)                            |                                |                                |                           |                         |                     |                   |
| Persistent Stores                              | Click the Lock    | & Edit button in the Change Ce    | nter to activate all the buttor | s on this page.                |                                |                           |                         |                     |                   |
| Work Contexts                                  | New V Del         | lete                              |                                 |                                |                                |                           | Showing                 | 0 to 0 of 0 Previo  | us   Next         |
| XML Registries                                 |                   |                                   |                                 |                                |                                |                           |                         |                     |                   |
| XML Entity Caches                              | Name 🖉            | 6                                 | Туре                            | JNDI Name                      |                                |                           | Targets                 |                     |                   |
| - Mail Sections                                |                   |                                   |                                 | There are no ite               | ems to display                 |                           |                         |                     |                   |
| -File T3                                       | New y             | lata                              |                                 |                                |                                |                           | Chowing                 | O to O of O Dravia  | un L Nout         |
| How do I                                       |                   |                                   |                                 |                                |                                |                           | Shoring                 | o to o or o memor   |                   |
|                                                |                   |                                   |                                 |                                |                                |                           |                         |                     |                   |
| Create JDBC generic data sources               |                   |                                   |                                 |                                |                                |                           |                         |                     |                   |
| Create JDBC GridLink data sources              |                   |                                   |                                 |                                |                                |                           |                         |                     |                   |
| Delate 10BC data sources                       |                   |                                   |                                 |                                |                                |                           |                         |                     |                   |
| Delete IDBC multi data sources                 |                   |                                   |                                 |                                |                                |                           |                         |                     |                   |
|                                                |                   |                                   |                                 |                                |                                |                           |                         |                     |                   |
| System Status 😑                                |                   |                                   |                                 |                                |                                |                           |                         |                     |                   |
| Health of Running Servers                      | 7001 (-           | 1- /                              |                                 |                                |                                |                           |                         |                     |                   |
| ec2-52-13-77-202.us-west-2.compute.amazonav    | vs.com:/001/conso | ie/console.portal?_nfpb=true8     | X_pageLabel=GlobalJDBCD         | ataSource l'ablePage           |                                |                           |                         |                     |                   |
| 🚱 🖳 🚿 🗖                                        | <b>14</b> 📄       |                                   | 🗹 🕑 😽                           | 8 🌄                            | EN                             | 🌒 🏶 🖉 🗞 🎙                 | s 🕹 を 🗎 🕨               | 🛱 .al 陆 🚯           | 17:47<br>27/05/15 |

#### Click on "Lock & Edit" on the top left

#### Click on New -> Generic Data Source

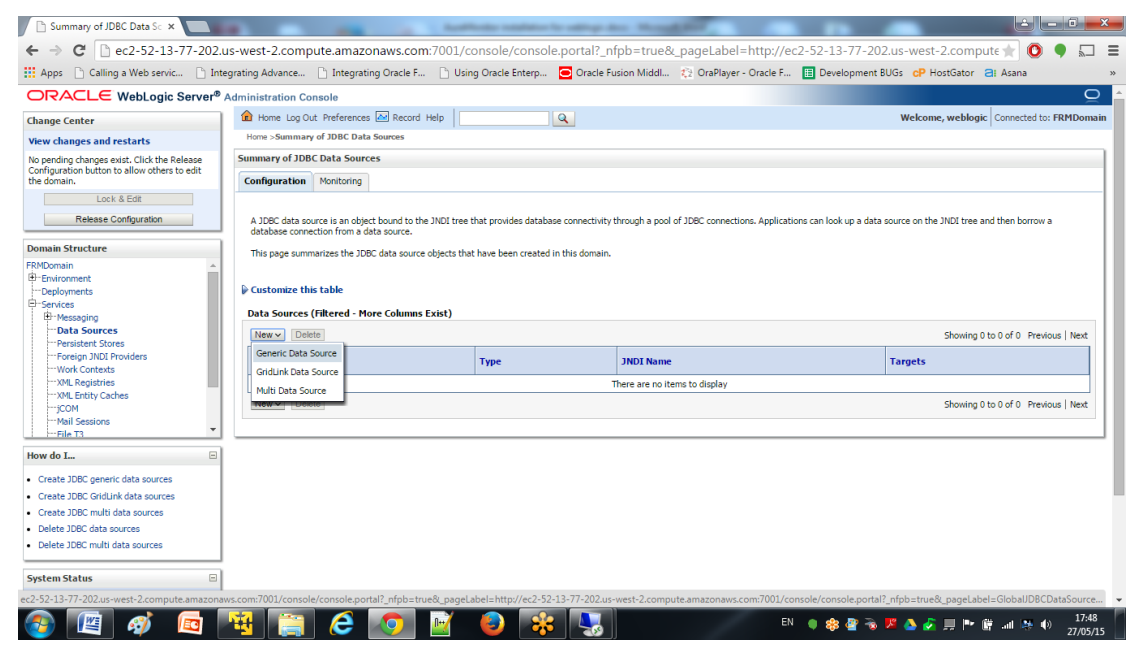

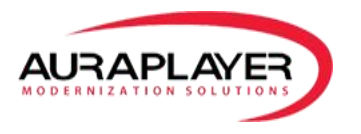

#### Give the JDBC data source a name : AuraMonitor DataSource

#### Set the JNDI name to be: jdbc/DS

#### Database type: Oracle

| 🕒 Create a New JDBC Data S 🗙 🦲                                                                                                    |                                                                                                    |
|----------------------------------------------------------------------------------------------------|----------------------------------------------------------------------------------------------------|
| ← → C 🗋 ec2-52-13-77-202.0                                                                                                    | is-west-2.compute.amazonaws.com:7001/console/console.portal?CreateGlobalJDBCDataSourcePortlet_actionOverride=/com/bea/consc 👷 🧿 🍨 🌄 🚍                                                                                                    |
| 🔛 Apps 🗋 Calling a Web servic 🗋 Inte                                                                                                    | grating Advance 🗋 Integrating Oracle F 🗋 Using Oracle Enterp 🧧 Oracle Fusion Middl 🔃 OraPlayer - Oracle F 🖪 Development BUGs 🛯 PHostGator 🔁 Asana 🛛 🔷                                                                                                    |
|                                                                                                    | Administration Console                                                                                                    |
| Change Center                                                                                                    | 🏦 Home Log Out Preferences 🖾 Record Help                                                                                                    |
| View changes and restarts                                                                                                    | Home >Summary of JDBC Data Sources                                                                                                    |
| No pending changes exist. Click the Release<br>Configuration button to allow others to edit<br>the domain.<br>Lock & Edit<br>Release Configuration                                                                                                    | Greate a New JDBC Data Source           Back         Next         Finith         Cancel           JDBC Data Source Properties         The following properties will be used to identify your new JDBC data source.         Image: Cancel Cancel |
| Domain Structure                                                                                                    | * Indicates required fields                                                                                                    |
| FRMDomain     ▲       ⊕ Environment     ●       ⊕ Services     ●       ⊕ Services     ■       ⊕ Data Sources     ■       ■ Persistert Stores     ■       ■ Foreign JUC Providers     ■       ■ Work Contexts     ■       ■ VAU Entity Caches     ■       ■ UOL Entity Caches     ■       ■ UOL Entity Caches     ■       ■ UOL Entity Caches     ■       ■ UOL Entity Caches     ■       ■ UOL Entity Caches     ■       ■ UOL Entity Caches     ■       ■ UOL Entity Caches     ■ | What would you like to name your new JDBC data source?         Image: AuraMonitor DataSource         What JNDI name would you like to assign to your new JDBC. Data Source?         Image: JNDI Name:         Jdbc/DS                                                                                                    |
| How do I                                                                                                    |                                                                                                    |
| Create JDBC generic data sources                                                                                                    | What database type would you like to select?                                                                                                    |
| Create LLR-enabled JDBC data sources                                                                                                    | Database Type: Oracle 🔻                                                                                                    |
| System Status 😑                                                                                                    | Bock Next Finish Cancel                                                                                                    |
| Health of Running Servers                                                                                                    |                                                                                                    |
| Failed (0)<br>Critical (0)<br>Overloaded (0)                                                                                                    | 🛐 🧝 🖉 🙋 😵 🌄 🗈 🕬 🍪 🖓 🖓 🖉                                                                                                    |

#### **Click Next**

#### Database driver: Oracle 's Driver (Thin) for instance connections; Versions: 9.0.1 and later

| 🕒 Create a New JDBC Data 🗧 🗙 🦲                                                                                                    |                                                                                                    |
|----------------------------------------------------------------------------------------------------|----------------------------------------------------------------------------------------------------|
| ← → C 🗋 ec2-52-13-77-202.                                                                                                    | us-west-2.compute.amazonaws.com:7001/console/console.portal?CreateGlobalJDBCDataSourcePortlet_actionOverride=/com/bea/consc 👷 👩 🎈 💭 🚍                                                                                                    |
| 🗰 Apps 🗋 Calling a Web servic 🗋 Int                                                                                                    | egrating Advance 🗅 Integrating Oracle F 🗅 Using Oracle Enterp 🧧 Oracle Fusion Middl 🔃 OraPlayer - Oracle F 🔢 Development BUGs 🔥 HostGator 👌 Asana 🛛 »                                                                                                    |
|                                                                                                    | Administration Console                                                                                                    |
| Change Center                                                                                                    | 🏦 Home Log Out Preferences 🖾 Record Help                                                                                                    |
| View changes and restarts                                                                                                    | Home >Summary of JDBC Data Sources                                                                                                    |
| No pending changes exist. Click the Release<br>Configuration button to allow others to edit<br>the domain.<br>Lock & Edit<br>Release Configuration | Create a New JDBC Data Source           Back         IFmini         Cancel           JDBC Data Source Properties         The following properties will be used to identify your new JDBC data source.                                                                                                    |
| Domain Structure                                                                                                    |                                                                                                    |
| FRMDomain                                                                                                    | Database Type:     Oracle       What database driver would you like to use to create database connections? Note: * indicates that the driver is explicitly supported by Oracle WebLogic Server.       Database Driver:     * Oracle's Driver (Thin) for Instance connections; Versions: 9.0.1 and later       Back:     INext: |
| How do I                                                                                                    |                                                                                                    |
| Create JDBC generic data sources                                                                                                    |                                                                                                    |
| Create LLK-enabled JDBC data sources                                                                                                    |                                                                                                    |
| System Status 😑                                                                                                    |                                                                                                    |
| Health of Running Servers                                                                                                    |                                                                                                    |
| Failed (0)           Critical (0)           Overloaded (0)                                                                                         |                                                                                                    |
| 🚳 🔯 🚳                                                                                                    | 📲 🚊 🤌 😼 😼 🧏 🌄                                                                                                    |

Click Next

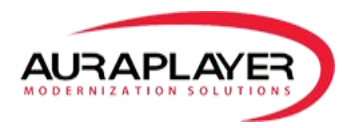

| 🗅 Create a New JDBC Data S 🗙 📃                                                                             |                                                                                                    |
|----------------------------------------------------------------------------------------------------|----------------------------------------------------------------------------------------------------|
| ← → C 🗋 ec2-52-13-77-202.0                                                                                 | us-west-2.compute.amazonaws.com:7001/console/console.portal?CreateGlobalJDBCDataSourcePortlet_actionOverride=/com/bea/consc 🚽 👩 🎈 📰 🚍                                                                                                    |
| 🔛 Apps 📄 Calling a Web servic 🗋 Inte                                                                       | egrating Advance 🗅 Integrating Oracle F 🗅 Using Oracle Enterp 🔁 Oracle Fusion Middl 🔅 OraPlayer - Oracle F 🔢 Development BUGs 🗗 HostGator 🗃 Asana 🔷 »                                                                                                    |
| ORACLE WebLogic Server®                                                                                    | Administration Console                                                                                                    |
| Change Center                                                                                              | 🎕 Home Log Out Preferences 🖂 Record Help                                                                                                    |
| View changes and restarts                                                                                  | Home >Summary of JDBC Data Sources                                                                                                    |
| No pending changes exist. Click the Release<br>Configuration button to allow others to edit<br>the domain. | Create a New JDBC Data Source           Back         IPminin         Cancel                                                                                                    |
| Release Configuration                                                                                      | Transaction Options You have selected non-XA JDBC driver to create database connection in your new data source.                                                                                                    |
| Domain Structure                                                                                           | Does this data source support global transactions? If yes, please choose the transaction protocol for this data source.                                                                                                    |
| Environment     Deployments                                                                                |                                                                                                    |
| Horservices<br>Horsesaging<br>Horsesaging                                                                  | Select this option if you want to enable non-X4 JDBC connections from the data source to participate in global transactions using the Logging Last Resource (LLR) transaction optimization. Recommended in place of<br>Emulate Two-Phase Commit.                                                                                                    |
| Persistent Stores<br>Foreign JNDI Providers<br>Work Contexts                                               | Logging Last Resource     Select this option if you want to enable one-VA IDR" consections from the data source to emulate nativipation in oldbal transactions upon TA. Select this option only if your andiration can tolerate beuritir                                                                                                    |
| XML Registries<br>XML Entity Caches                                                                        | enclose grant and a many and a second and a second a second a se |
| Mail Sessions                                                                                              |                                                                                                    |
| How do I                                                                                                   | Select this option if you want to enable non-VA JDBC connections from the data source to participate in global transactions using the one-phase commit transaction processing. With this option, no other resources<br>can participate in the global transaction.                                                                                                    |
| Create JDBC generic data sources                                                                           | One-Phase Commit                                                                                                    |
| Create LLR-enabled JDBC data sources                                                                       | Bock Next Finish Cancel                                                                                                    |
| System Status 😑                                                                                            |                                                                                                    |
| Health of Running Servers                                                                                  |                                                                                                    |
| Failed (0)<br>Critical (0)                                                                                 |                                                                                                    |
| Overloaded (0)                                                                                             | 🔨 🚞 CO 🔯 🔮 😵 🍕 🖏 🛤 🛛 🕸 🖉 🖉 👘 🖬 🕫 🖓 1755                                                                                                    |

#### Click Next

Database name: your DB

Host name: your DB hostname

Port: your DB port

DB username: auramonitor

#### Password: auramonitor

| M Inbox (16) - yossi.nakash 🛛 🗙 👔 EC2                                                                      | Management Console 🗙 🕒 Create a New JDBC Data 🗄 🗙 💽                  | Status for callings does . Manual | and the second         | فنصا فارد                                      | ×     |
|----------------------------------------------------------------------------------------------------|----------------------------------------------------------------------|-----------------------------------|------------------------|------------------------------------------------|-------|
| ← → C 🗋 ec2-54-185-69-105                                                                                  | 5.us-west-2.compute.amazonaws.com:7001/console                       | /console.portal?CreateGlob        | alJDBCDataSourcePo     | rtlet_actionOverride=/com/bea/cons χ 🔘 🎈       |       |
| Apps 🗋 Calling a Web servic 🗋 Int                                                                          | egrating Advance 🗋 Integrating Oracle F 🗋 Using Oracle E             | nterp 🧧 Oracle Fusion Middl       | 😥 OraPlayer - Oracle F | 🔠 Development BUGs <b>cP</b> HostGator 🔁 Asana | >>    |
| ORACLE WebLogic Server®                                                                                    | Administration Console                                               |                                   |                        |                                                | Q     |
| Change Center                                                                                              | Home Log Out Preferences Record Help                                 | Q                                 |                        | Welcome, weblogic Connected to: FRMD           | omain |
| View changes and restarts                                                                                  | Home >Summary or Deployments >Summary or SDBC Data Sources           |                                   |                        |                                                |       |
| No pending changes exist. Click the Release<br>Configuration button to allow others to edit<br>the domain. | Create a New JDBC Data Source Back Next Finish Cancel                |                                   |                        |                                                |       |
| Release Configuration                                                                                      | Connection Properties Define Connection Properties.                  |                                   |                        |                                                |       |
| Domain Structure                                                                                           | What is the name of the database you would like to connect to?       |                                   |                        |                                                |       |
| FRMDomain  FRMDomain Finvironment Deployments                                                              | Database Name:                                                       | orcl                              |                        |                                                |       |
| Messaging<br>Data Sources                                                                                  | What is the name or IP address of the database server?               |                                   |                        |                                                | - 11  |
| Persistent Stores                                                                                          | Host Name:                                                           | localhost                         |                        |                                                | - 18  |
| Work Contexts                                                                                              | What is the port on the database server used to connect to the datab | ase?                              |                        |                                                |       |
| XML Entity Caches<br>                                                                                      | Port:                                                                | 1521                              |                        |                                                | - 11  |
| Mail Sessions                                                                                              | What database account user name do you want to use to create data    | base connections?                 |                        |                                                |       |
| How do I 😑                                                                                                 | Database User Name:                                                  | auramonitor                       |                        |                                                | - 11  |
| Create JDBC generic data sources     Create LLR-enabled JDBC data sources                                  | What is the database account password to use to create database co   | nnections?                        |                        |                                                | -11   |
|                                                                                                    | Password:                                                            | ••••••                            |                        |                                                | - 11  |
| System Status 🖂                                                                                            |                                                                      |                                   |                        |                                                |       |
| Health of Running Servers                                                                                  | Confirm Password:                                                    |                                   |                        |                                                | - 11  |
| Failed (0)<br>Critical (0)<br>Overloaded (0)                                                               | Back Next Finish Cancel                                              |                                   |                        |                                                |       |
|                                                                                                    |                                                                      |                                   | EN                     | 🛛 🕸 🖶 🐝 👯 🗛 🗔 🥜 📃 🏴 🗑 💷 🐠 🔒                    | L9:43 |

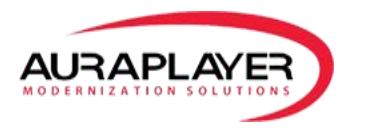

#### **Click Next**

Test connection, make sure it's successful

**Click Finish** 

Click on the Data Source link "AuraMonitor DataSource"

And click on "Targets" tab

| ORACLE WebLogic Server®                                                                                                    | Administration Console                                                                                                    |                                                                                                    | Q                                                                                                    |  |  |  |  |  |  |  |
|----------------------------------------------------------------------------------------------------|----------------------------------------------------------------------------------------------------|----------------------------------------------------------------------------------------------------|----------------------------------------------------------------------------------------------------|--|--|--|--|--|--|--|
| Change Center                                                                                                    | 🏦 Home Log Out Preferences 🛃 Record Help                                                                                                    | 🏦 Home Log Out Preferences 🖾 Record Help 📃 🔍                                                                                  |                                                                                                    |  |  |  |  |  |  |  |
| View changes and restarts                                                                                                  | Name > SERC Data Source 3 - Sournery of Deployments >Sournery of Exercises >Sournery of Exercises >Sournery of Deployments >Sournery of Exercises >Aurabankter DataSources >Sournery of Exercises >Sournery of Exercises >Sournery of Exercises >Sournery of Exercises >Sournery of Exercises >Sournery of Exercises >Sournery of Exercises >Sournery of Exercises >Sournery of Exercises >Sournery of Exercises >Sournery of Exercises >Sournery of Exercises >Sources >Sources >Sournery of Exercises >Sournery of Exercises >Sources >Sources >Sournery of Exercises >Sources >Source |                                                                                                    |                                                                                                    |  |  |  |  |  |  |  |
| Pending changes exist. They must be activated to take effect                                                               | Settings for AuraMonitor DataSource                                                                                                    | ttags for AvraMonitor DataSource                                                                                              |                                                                                                    |  |  |  |  |  |  |  |
| Activate Changes                                                                                                    | Configuration Targets Control Security                                                                                                    | Notes                                                                                                    |                                                                                                    |  |  |  |  |  |  |  |
| Undo All Changes                                                                                                    | General Connection Pool Oracle ONS Transaction                                                                                                    | Diagnostics Identity Options                                                                                                  |                                                                                                    |  |  |  |  |  |  |  |
| Domain Structure                                                                                                    | Save                                                                                                    |                                                                                                    |                                                                                                    |  |  |  |  |  |  |  |
| FRMDomain     FRMDomain                                                                                                    | Applications get a database connection from a data source by<br>This page enables you to define general configuration options                                                                                                    | looking up the data source on the Jawa Naming and Directory Interface (INDI) tree and then requ<br>for this JOBC data source. | ating a connection. The data acurca provides the connection to the application from its good of database connections.   |  |  |  |  |  |  |  |
| Data Sources                                                                                                    | Name:                                                                                                    | AuraMonitor DataSource                                                                                                    | A unique name that identifies this data source in the WebLogic domain. More Info                                        |  |  |  |  |  |  |  |
| Persistent: Stores  Persistent: Stores  Vork Contexts  Vall, Registries  Vall, Richtly Cohes  COM  Mail Sessions  File: T0 | € JNDI Name:<br>jdbc/DS                                                                                                    |                                                                                                    | The JNCE path to where this data source is bound. By default, the JNCE name is the name of the data source. Have befou- |  |  |  |  |  |  |  |
| How do I                                                                                                    | Row Prefetch Enabled                                                                                                    |                                                                                                    | Finables multiple rows to be "prefetched" (that is, sent from the server to the client) in one senser access. How Info. |  |  |  |  |  |  |  |
| Create JDBC generic data sources                                                                                           |                                                                                                    |                                                                                                    | Conserva minorpre remains or an interesting (consing persistenti una parter to una consist) migre asi no occasa         |  |  |  |  |  |  |  |
| Create JDBC GridLink data sources     Create LLR-enabled JDBC data sources                                                 | 🛃 Row Prefetch Size:                                                                                                    | 48                                                                                                    | If row prefetching is enabled, specifies the number of result set rows to prefetch for a client. More Info              |  |  |  |  |  |  |  |
| System Status 🛛                                                                                                    | 🎻 Stream Chunk Size:                                                                                                    | 256                                                                                                    | Specifies the data chunk size for steaming data types. More Info                                                        |  |  |  |  |  |  |  |
| Health of Running Servers                                                                                                  | Save                                                                                                    |                                                                                                    |                                                                                                    |  |  |  |  |  |  |  |
| Failed (0) Critical (0) Overloaded (0) Warning (0) OK (1)                                                                  |                                                                                                    |                                                                                                    |                                                                                                    |  |  |  |  |  |  |  |

Select the server that you want the Data Source to be on, and click Save.

|                                                                                                   | dministration Console                                                                                                    | <u>Q</u>                                  |
|---------------------------------------------------------------------------------------------------|----------------------------------------------------------------------------------------------------|-------------------------------------------|
| Change Center                                                                                     | A Home Log Out Preferences 🔤 Record Help                                                                                                    | Welcome, weblogic Connected to: FRMDomain |
| View changes and restarts                                                                         | Home >JDBC Data Source-0 >Summary of Deployments >Summary of Services >Summary of Services >JDBC Data Sources >JDBC Data Source-0 >Summary of JDBC Data Sources >AuraMonitor DataSource >Summary of JDBC Data Sources >AuraMonitor DataSource >Summary of JDBC Data Source >Summary of JDBC Data Source >Summary of JDBC Data Source >Summary of JDBC Data Source >Summary of JDBC D |                                           |
| Pending changes exist. They must be activated to take effect.                                     | Settings for AuraMonitor DataSource                                                                                                    |                                           |
| Activate Changes                                                                                  | Configuration Targets Monitoring Control Security Notes                                                                                                    |                                           |
| Undo All Changes                                                                                  | lan                                                                                                    |                                           |
| Domain Structure                                                                                  | This page allows you to select the servers or clusters on which you would like to deploy this JOBC data source.                                                                                                    |                                           |
| Environment                                                                                       |                                                                                                    |                                           |
| Deployments                                                                                       | Servers                                                                                                    |                                           |
| B-Messaging                                                                                       | Z AdminServer                                                                                                    |                                           |
| Persistent Stores<br>Foreign JNDI Providers                                                       | E Test                                                                                                    |                                           |
| Work Contexts<br>XML Registries                                                                   | UL5_FORMS                                                                                                    |                                           |
|                                                                                                   | WIS_REPORTS                                                                                                    |                                           |
| Hew do L.                                                                                         | <u>See</u>                                                                                                    |                                           |
|                                                                                                   |                                                                                                    |                                           |
| Target JUBC bata sources                                                                          |                                                                                                    |                                           |
| System Status 🛛                                                                                   |                                                                                                    |                                           |
| Health of Running Servers                                                                         |                                                                                                    |                                           |
| Failed (0)           Critical (0)           Overloaded (0)           Warning (0)           OK (1) |                                                                                                    |                                           |
| WebLogic Server Version: 10.3.6.0<br>Copyright (D 1996, 2011, Oracle and/or its affiliates, All   | planeareat.                                                                                                    |                                           |

Click "Activate Changes" in the change center.

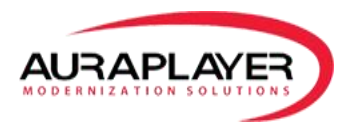

| 🕒 Summary of JDBC Data Sc 🗙 📃                                                                                                    |                                                         | Antibudo contato lo cattigo    | And Manual State        |                                      |                                      |  |  |  |
|----------------------------------------------------------------------------------------------------|---------------------------------------------------------|--------------------------------|-------------------------|--------------------------------------|--------------------------------------|--|--|--|
| ← → C 🗋 ec2-52-13-77-202.u                                                                                                    | us-west-2.compute.amazonaws.com:                        | .7001/console/console.portal?_ | nfpb=true&_pageLabe     | el=http://ec2-52-13-77-202.us-wes    | t-2.compute 🛧 🚺 🎈 🗔 😑                |  |  |  |
| Apps 🗋 Calling a Web servic 🗋 Inte                                                                                                    | egrating Advance 🗋 Integrating Oracle F                 | 🕒 Using Oracle Enterp 🧧 Oracle | Fusion Middl 😥 OraPlaye | er - Oracle F 🔠 Development BUGs 😋 F | HostGator 👌 Asana »                  |  |  |  |
|                                                                                                    | Administration Console                                  |                                |                         |                                      | Q ^                                  |  |  |  |
| Change Center                                                                                                    | Home Log Out Preferences 🔤 Record H                     | lelp Q                         |                         | Welcon                               | me, weblogic Connected to: FRMDomain |  |  |  |
| View changes and restarts                                                                                                    | Home >Summary of JDBC Data Sources                      |                                |                         |                                      |                                      |  |  |  |
| Click the Lock & Edit button to modify, add or<br>delete items in this domain.                                                                                                    | Messages<br>All changes have been activated. No restart | ts are necessary.              |                         |                                      |                                      |  |  |  |
| Lock & Edit                                                                                                    | Summary of JDBC Data Sources                            |                                |                         |                                      |                                      |  |  |  |
| Release Configuration                                                                                                    | Configuration Monitoring                                |                                |                         |                                      |                                      |  |  |  |
| Domain Structure         Configuration: Tab:: Selected           FRMDomain         A JDE Cata Source on the JNDI tree and then borrow a data source on the JNDI tree and then borrow a data sourc |                                                         |                                |                         |                                      |                                      |  |  |  |
| How do I                                                                                                    | AuraMonitor DataSource                                  |                                | Generic                 | : jdbc/DS                            |                                      |  |  |  |
| Create JDBC generic data sources                                                                                                    | New ~ Delete                                            |                                |                         |                                      | Showing 1 to 1 of 1 Previous   Next  |  |  |  |
| Create JDBC GridLink data sources                                                                                                    |                                                         |                                |                         |                                      |                                      |  |  |  |
| Create JDBC multi data sources                                                                                                    |                                                         |                                |                         |                                      |                                      |  |  |  |
| Delete JDBC data sources                                                                                                    |                                                         |                                |                         |                                      |                                      |  |  |  |
| Delete JDBC multi data sources                                                                                                    |                                                         |                                |                         |                                      |                                      |  |  |  |
| System Status 😑                                                                                                    |                                                         |                                |                         |                                      |                                      |  |  |  |
| Health of Running Servers                                                                                                    | i                                                       |                                |                         |                                      |                                      |  |  |  |
| ec2-52-13-77-202.us-west-2.compute.amazonav                                                                                                    | ws.com:7001/console/console.port                        |                                |                         |                                      |                                      |  |  |  |
| 🚳 🙋 🖄 🔯 🛛                                                                                                    | 🔫 🚞 🥭 📀                                                 | 🖻 😫 😽                          |                         | EN 🌘 🍪 🔮 🕉 🏴 💩 🦉                     | 27/05/15 📑 📑 🕈 🕈 🕈                   |  |  |  |

## Install AuraAudit server

Click on Lock & Edit in the change center

Click on Deployments on Domain structure on the left

#### **Click on Install**

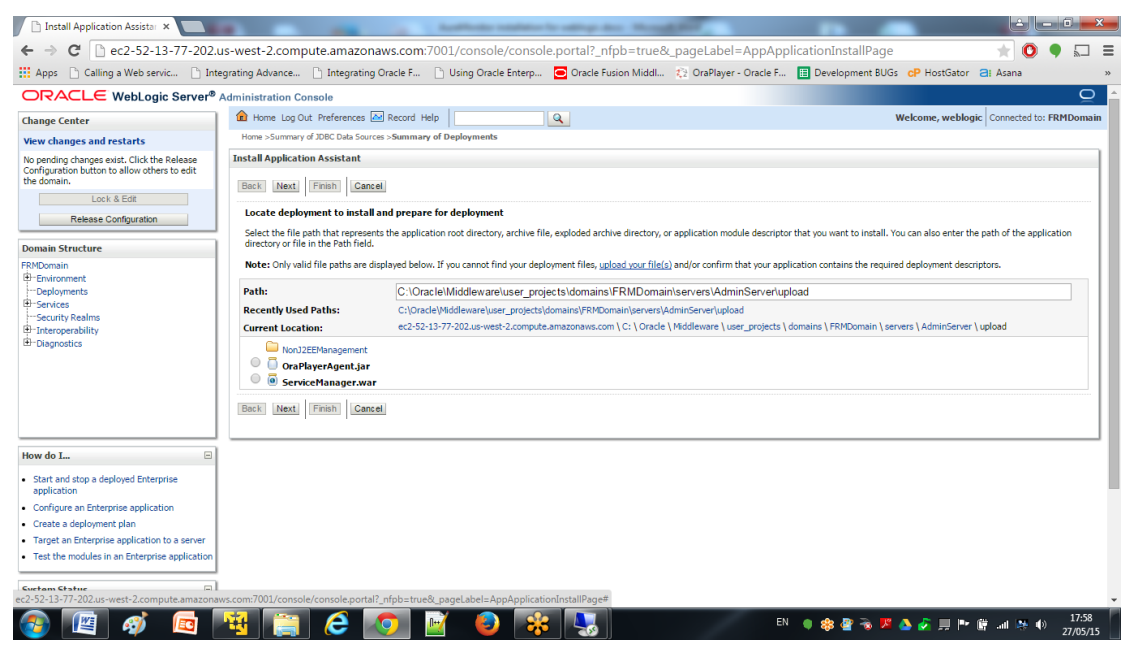

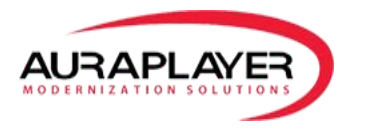

#### Click on upload your file, select AuraAuditServer.war

|                                                                                                    |                                                                    |                                                                                                    | -                                         |
|----------------------------------------------------------------------------------------------------|--------------------------------------------------------------------|----------------------------------------------------------------------------------------------------|-------------------------------------------|
|                                                                                                    | Administration Console                                             |                                                                                                    | <u> </u>                                  |
| Change Center                                                                                             | 🏦 Home Log Out Preferences 🔤 Record Help                           | <b>A</b>                                                                                                    | Welcome, weblogic Connected to: FRMDomain |
| View changes and restarts                                                                                 | Home >Summary of JDBC Data Sources >Summary of Deplo               | yments                                                                                                    |                                           |
| No pending changes exist. Click the Release<br>Configuration button to allow others to edit<br>the domain | Messages The file AuraAuditServer.war has been uploaded succession | esfully to C: (Oracle (Middleware)user_projects)domain/sPRMDomain/server/upload                                                                                                    |                                           |
| Lock & Edit                                                                                               | Install Application Assistant                                      |                                                                                                    |                                           |
| Release Configuration                                                                                     | Back Next Finish Cancel                                            |                                                                                                    |                                           |
| Domain Structure                                                                                          | Locate deployment to install and prepare for dep                   | loyment                                                                                                    |                                           |
| FRMDomain .                                                                                               | Select the file path that represents the application root          | directory, archive file, exploded archive directory, or application module descriptor that you want to install. You can also enter the path of the application directory or file in the Path field. |                                           |
| Environment                                                                                               | March 1998 - March 1998                                            |                                                                                                    |                                           |
| P-Services                                                                                                | Note: Only valid file paths are displayed below. If you c          | annot tind your deployment tiles, upload your file(s) and/or contrirm that your application contains the required deployment descriptors.                                                           |                                           |
| (+) Messaging                                                                                             | Path:                                                              | C:\Oracle\Middleware\user_projects\domains\FRMDomain\servers\AdminServeriupload\AuraAuditServer.war                                                                                                 |                                           |
| Data Sources                                                                                              | Recently Used Paths:                                               | C:\Oracle\Middleware\user_projects\domains\FRMDomain\server\AdminServer\upload                                                                                                    |                                           |
| Persistent Stores                                                                                         | Current Location:                                                  | ec2-54-202-92-79.us-west-2.compute.amazonaws.com \ C: \ Oracle \ Middleware \ user_projects \ domains \ FRMDomain \ servers \ AdminServer \ upload                                                  |                                           |
| Work Contexts                                                                                             |                                                                    |                                                                                                    |                                           |
| ····XML Registries                                                                                        | NonJ2EEManagement                                                  |                                                                                                    |                                           |
| XML Entity Caches                                                                                         | AuraAuditServer.war                                                |                                                                                                    |                                           |
| JCOM                                                                                                    | <ul> <li>OraplayerAgent.jar</li> </ul>                             |                                                                                                    |                                           |
| -File T3                                                                                                  | Back Next Finish Cancel                                            |                                                                                                    |                                           |
| How do I 🛛                                                                                                |                                                                    |                                                                                                    |                                           |
| <ul> <li>Start and stop a deployed Enterprise<br/>application</li> </ul>                                  |                                                                    |                                                                                                    |                                           |
| <ul> <li>Configure an Enterprise application</li> </ul>                                                   |                                                                    |                                                                                                    |                                           |
| <ul> <li>Create a deployment plan</li> </ul>                                                              |                                                                    |                                                                                                    |                                           |
| <ul> <li>Target an Enterprise application to a server</li> </ul>                                          |                                                                    |                                                                                                    |                                           |
| <ul> <li>Test the modules in an Enterprise application</li> </ul>                                         |                                                                    |                                                                                                    |                                           |
| System Status                                                                                             |                                                                    |                                                                                                    |                                           |
| Health of Running Servers                                                                                 |                                                                    |                                                                                                    |                                           |
| Failed (0)                                                                                                |                                                                    |                                                                                                    |                                           |
| Critical (0)                                                                                              |                                                                    |                                                                                                    |                                           |
| Overloaded (0)                                                                                            |                                                                    |                                                                                                    |                                           |
| Warning (0)                                                                                               |                                                                    |                                                                                                    |                                           |
| OK (1)                                                                                                    |                                                                    |                                                                                                    |                                           |
| WebLogic Server Version: 10.3.6.0<br>Copyright © 1996, 2011, Oracle and/or its affiliates. All            | rights reserved.                                                   |                                                                                                    |                                           |

#### Click Next

|                                                                                                    | Administration Console                                                                                                    | 0                                         |
|----------------------------------------------------------------------------------------------------|----------------------------------------------------------------------------------------------------|-------------------------------------------|
| Change Center                                                                                                    | tome Log Dut Preferences 🐼 Record Help                                                                                                    | Welcome, weblogic Connected to: FRMDomain |
| View changes and restarts                                                                                                    | Home >Summary of JDBC Data Sources >Summary of Deployments                                                                                                    |                                           |
| No pending changes exist. Click the Release<br>Configuration button to allow others to edit<br>the domain.<br>Lock & EdR                                   | Instal Application Associated (Instal (Finite) (Control)                                                                                                    |                                           |
| Release Configuration                                                                                                    | Choose cargeting style                                                                                                    |                                           |
| Domain Structure FRMDomain                                                                                                    | Install this deployment as an application                                                                                                    |                                           |
| Environment     Deployments                                                                                                    | The application and its components will be targeted to the same locations. This is the most common usage.                                                                           |                                           |
| Services     Hessaging                                                                                                    | Install this deployment as a library                                                                                                    |                                           |
| ···Persistent Stores                                                                                                    | Application libraries are deployments that are available for other deployments to share. Ubraries should be available on all of the targets running their referencing applications. |                                           |
| "Foreign JNDI Providers     "Work Contexts     "XML Registries                                                                                             | Sack Mext Print Carcel                                                                                                    |                                           |
| XML Entity Caches<br>                                                                                                    |                                                                                                    |                                           |
| How do I 🖂                                                                                                    |                                                                                                    |                                           |
| <ul> <li>Start and stop a deployed Enterprise<br/>application</li> </ul>                                                                                   |                                                                                                    |                                           |
| Configure an Enterprise application     Create a declorment plan                                                                                           |                                                                                                    |                                           |
| Target an Enterprise application to a server                                                                                                    |                                                                                                    |                                           |
| Test the modules in an Enterprise application                                                                                                    |                                                                                                    |                                           |
| System Status 🖂                                                                                                    |                                                                                                    |                                           |
| Health of Running Servers                                                                                                    |                                                                                                    |                                           |
| Failed (0)           Critical (0)           Overloaded (0)                                                                                                 |                                                                                                    |                                           |
| Warning (0)<br>OK (1)                                                                                                    |                                                                                                    |                                           |
| WebLogic Server Version: 10.3.6.0<br>Copyright © 1996, 2011, Oracle and/or its affiliates. All i<br>Oracle is a registered trademark of Oracle Corporation | ights reserved.<br>And/or by allitable. Other names may be taskenwise of their respective ensures.                                                                                  |                                           |

Click Next Select deployment target

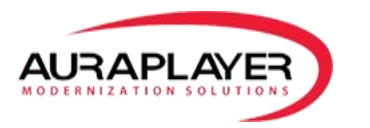

|                                                                                                    | Administration Console                                                                                                    |                                             | õ             |
|----------------------------------------------------------------------------------------------------|----------------------------------------------------------------------------------------------------|---------------------------------------------|---------------|
| Change Center                                                                                                    | 🔒 Home Log Out Preferences 🖂 Record Help                                                                                                    | Welcome, weblogic Connected                 | to: FRMDomain |
| View changes and restarts                                                                                                    | Home >Summary of JDBC Data Sources >Summary of Deployments                                                                                                    |                                             |               |
| No pending changes exist. Click the Release<br>Configuration button to allow others to edit<br>the domain.<br>Lock & Edit<br>Release Configuration | Install Application Assistant           Back.         Itest         [Finith]         Cancel           Select deployment targets         Select the server and/or clusters to which you want to deploy this application. | You an reconfigure deployment stands likers |               |
| Domain Structure FRMDomain                                                                                                    | Available targets for AuraAuditServer :                                                                                                    |                                             |               |
| -Services  -Messaging -Data Sources                                                                                                    | Servers  AdminServer                                                                                                    |                                             |               |
| Persistent Stores<br>Poreign 3NDt Providers                                                                                                    | Test                                                                                                    |                                             |               |
| ····XML Registries<br>···XML Entity Caches                                                                                                    | WLS_FORMS                                                                                                    |                                             |               |
| JCOM<br>Mail Sessions                                                                                                    | WLS_REPORTS                                                                                                    |                                             |               |
| How do L                                                                                                    | Back Next Finish Cancel                                                                                                    |                                             |               |
| application                                                                                                    |                                                                                                    |                                             |               |
| Configure an Enterprise application     Create a deployment plan                                                                                   |                                                                                                    |                                             |               |
| <ul> <li>Target an Enterprise application to a server</li> </ul>                                                                                   |                                                                                                    |                                             |               |
| Test the modules in an Enterprise application                                                                                                    |                                                                                                    |                                             |               |
| System Status 🖂                                                                                                    |                                                                                                    |                                             |               |
| Health of Running Servers                                                                                                    |                                                                                                    |                                             |               |
| Failed (0) Critical (0) Overloaded (0) Warning (0) OK (1)                                                                                          |                                                                                                    |                                             |               |

Click next

Click Finish

Click on Activate Changes

## Starting AuraAuditServer

Go to Deployments, select AuraAuditServer, and click on Start "Serving all requests"

|                                                                                                    | \dmi                  | inistration Console                                                                                                    |                                                                  |        |          |                        |                                         | Q                                         |  |
|----------------------------------------------------------------------------------------------------|-----------------------|----------------------------------------------------------------------------------------------------|------------------------------------------------------------------|--------|----------|------------------------|-----------------------------------------|-------------------------------------------|--|
| Change Center                                                                                                    | 4                     | Home Log Out Preferences                                                                                                    | Record Help                                                      | 9      |          |                        |                                         | Welcome, weblogic Connected to: FRMDomain |  |
| View changes and restarts                                                                                                    |                       | Home >Summary of JDBC Data Sou                                                                                                    | urces >Summary of Deployments                                    |        |          |                        |                                         |                                           |  |
| Click the Lock & Edit button to modify, add or<br>delete items in this domain.                                                                                 | Me                    | essages<br>All changes have been active                                                                                                    | ated. No restarts are necessary.                                 |        |          |                        |                                         |                                           |  |
| Lock & Edit                                                                                                    | Su                    | immary of Deployments                                                                                                    |                                                                  |        |          |                        |                                         |                                           |  |
| Release Configuration                                                                                                    | C                     | Control Monitoring                                                                                                    |                                                                  |        |          |                        |                                         |                                           |  |
| Domain Structure                                                                                                    |                       |                                                                                                    |                                                                  |        |          |                        |                                         |                                           |  |
| FENDomain                                                                                                    |                       | This page displays a list of 2 have EE applications and stand-alone application modules that have been installed to this domain. Installed applications and modules can be started, stopped, updated (indeployed), or deleted from the domain by first selecting the application name and using the controls on this page.<br>To install a new application or module for deployment to targets in this domain, click the Install buttors. |                                                                  |        |          |                        | se and using the controls on this page. |                                           |  |
| Hessaging     Data Sources     Persistent Stores                                                                                                    | P                     | Gostonize this table                                                                                                    |                                                                  |        |          |                        |                                         |                                           |  |
| Foreign JNDI Providers<br>Work Contexts                                                                                                    |                       | Install Update Delete                                                                                                    | Start V Stop V                                                   |        |          |                        |                                         | Showing 1 to 9 of 9 Previous   Next       |  |
| XML Entity Caches<br>jCOM                                                                                                    |                       | 🔲 Name 🏟                                                                                                    | Servicing all requests<br>Servicing only administration requests |        | State    | Health                 | Туре                                    | Deployment Order                          |  |
| Mail Sessions     File T3                                                                                                    |                       | AuraAuditServer                                                                                                    |                                                                  |        | Prepared | 🗸 ОК                   | Web Application                         | 100                                       |  |
| How do I                                                                                                    |                       | DMS Application (1                                                                                                    | 11.1.1.1.0)                                                      |        | Active   | 🗸 ок                   | Web Application                         | 5                                         |  |
| Install an Enterprise application     Configure an Enterprise application                                                                                      | B B Them              |                                                                                                    |                                                                  | Active | 🗸 ОК     | Enterprise Application | 400                                     |                                           |  |
| Update (redeploy) an Enterprise application                                                                                                    |                       | E FMW Welcome Pag                                                                                                    | ge Application (11.1.0.0.0)                                      |        | Active   | 🗸 ок                   | Enterprise Application                  | 5                                         |  |
| <ul> <li>Start and stop a deployed Enterprise<br/>application</li> </ul>                                                                                       | # [aformsapp (11.1.2) |                                                                                                    |                                                                  |        | New      |                        | Enterprise Application                  | 100                                       |  |
| <ul> <li>Monitor the modules of an Enterprise<br/>application</li> </ul>                                                                                       |                       | E formsconfigmbean                                                                                                    | 5                                                                |        | New      |                        | Enterprise Application                  | 100                                       |  |
| Deploy EJB modules     Install a Web application                                                                                                    |                       | KonJ2EEManageme                                                                                                    | ent (11.1.1)                                                     |        | Active   | 🗸 ок                   | Enterprise Application                  | 100                                       |  |
|                                                                                                    |                       | 🗐 🗷 🕞 reports (11.1.2)                                                                                                    |                                                                  |        | New      |                        | Enterprise Application                  | 100                                       |  |
| System Status 🖂                                                                                                    |                       | 🗐 🗷 🌄 wsil-wls                                                                                                    |                                                                  |        | Active   | 🗸 ОК                   | Enterprise Application                  | 5                                         |  |
| Pailed (0)         Critical (0)           Overloaded (0)         Warning (0)           Ok (1)         Ok (1)                                                   |                       | Install Update Delete                                                                                                    | Start v Stop v                                                   |        |          |                        |                                         | Showing 1 to 9 of 9 Previous   Next       |  |
| WebLogic Server Version: 10.3.6.0<br>Copyright (0) 1996, 2011, Oracle and/or its allikates. All ri<br>Oracle is a registered trademark of Oracle Corporation a | ights i<br>nd/or      | reserved.<br>r its affiliates. Other names may be t                                                                                                    | trademarks of their respective owners.                           |        |          |                        |                                         |                                           |  |

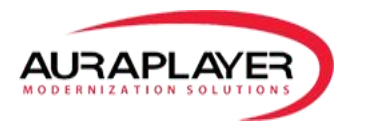

Click Yes to approve start the application.

| ORACLE WebLogic Server®                                                                                                    | Administration Console                                                                                                 | Q                                         |
|----------------------------------------------------------------------------------------------------|----------------------------------------------------------------------------------------------------|-------------------------------------------|
| Change Center                                                                                                    | 😭 Home Log Out Preferences 🔝 Record Help                                                                               | Welcome, weblogic Connected to: FRMDomain |
| View changes and restarts                                                                                                    | Home >Summary of XDBC Data Sources >Summary of Deployments                                                             |                                           |
| Click the Lock & Edit button to modify, add or<br>delete items in this domain.                                                                                                    | Start Application Assistant                                                                                            |                                           |
| Lock & Edit                                                                                                    | Yes No                                                                                                    |                                           |
| Release Configuration                                                                                                    | Start Deployments                                                                                                    |                                           |
| Domain Structure FRMDomain                                                                                                    | You have selected the following deployments to be started. Click 'Yes' to continue, or 'No' to cancel.  AuraAudtServer |                                           |
| Environment     Deployments     Services                                                                                                    | Yes No.                                                                                                    |                                           |
| G Heading<br>Heading<br>H |                                                                                                    | ,                                         |
| No task help round.                                                                                                    |                                                                                                    |                                           |
| Health of Running Servers                                                                                                    |                                                                                                    |                                           |
| Failed (0) Critical (0) Overloaded (0) Werning (0) OK (1)                                                                                                    |                                                                                                    |                                           |
| WebLogic Server Version: 10.3.6.0<br>Copyright © 1996, 2011, Oracle and/or its affiliates. All<br>Conducts a constructional trademark of Conduct Concentric                                                                                                    | rojho rezvrad.<br>v zdra ko dila na vana na ko kodanska dilani nanaka nanan                                            |                                           |

Make sure that the Server is activated with no issues and the state of the Service is "Active"

|                                                                                                    | dministration Console                                                                                                    |                                            |                                                     | õ                                         |  |  |
|----------------------------------------------------------------------------------------------------|----------------------------------------------------------------------------------------------------|--------------------------------------------|-----------------------------------------------------|-------------------------------------------|--|--|
| Change Center                                                                                                    | 🟦 Home Log Out Preferences 🔛 Record Help                                                                                                    |                                            |                                                     | Welcome, weblogic Connected to: FRMDomain |  |  |
| View changes and restarts                                                                                                    | Home >Summary of Deployments >Summary of Services >Summary of JDBC Data Sources >JDBC Data Source 0 >Summary of Deployments >Summary of JDBC Data Sources >AuraMon                                                                                                    | itor DataSource >Summary of JDBC Data Sour | ces >AuraMonitor DataSource >Summary of Deployments |                                           |  |  |
| Click the Lock & Edit button to modify, add or<br>delete items in this domain.                                                                                                    | Start requests have been sent to the selected Deployments.                                                                                                    |                                            |                                                     |                                           |  |  |
| Lock & Edit                                                                                                    | Summary of Deployments                                                                                                    |                                            |                                                     |                                           |  |  |
| Release Configuration                                                                                                    | Control Monitoring                                                                                                    |                                            |                                                     |                                           |  |  |
| Domain Structure                                                                                                    |                                                                                                    |                                            |                                                     |                                           |  |  |
| FRMDomain   Fremoronment  Deployments  Fremorons  Fremorons  Fremo | This page displays a list of Jave EE applications and stand-alone application modules that have been installed to this domain. Justalled applications and modules can be started, stopped, updated (redeployed), or deleted from the domain by first selecting the application name and using the controls on this page.<br>To install a new application or module for deployment to targets in this domain, dick the Justall button. |                                            |                                                     |                                           |  |  |
| Data Sources                                                                                                    | We customize this table                                                                                                    |                                            |                                                     |                                           |  |  |
| Persistent Stores<br>Foreign JNDL Providers                                                                                                    | Deployments                                                                                                    |                                            |                                                     |                                           |  |  |
| Work Contexts<br>XML Registries                                                                                                    | Install Update Delete Start v Stop v                                                                                                    |                                            |                                                     | Showing 1 to 9 of 9 Previous   Next       |  |  |
| XML Entity Caches<br>jCOM                                                                                                    | 🕒 Name 🏟                                                                                                    | State Health                               | Туре                                                | Deployment Order                          |  |  |
|                                                                                                    | B AuraAudiServer                                                                                                    | Active OK                                  | Web Application                                     | 100                                       |  |  |
| How do I 🖯                                                                                                    | B      DMS Application (11.1.1.0)                                                                                                    | Active OK                                  | Web Application                                     | 5                                         |  |  |
| Install an Enterprise application     Configure an Enterprise application                                                                                                    | E B Tem                                                                                                    | Active 🔮 OK                                | Enterprise Application                              | 400                                       |  |  |
| Update (redeploy) an Enterprise application                                                                                                    | E TAPMW Welcome Page Application (11.1.0.0.0)                                                                                                    | Active 🗸 OK                                | Enterprise Application                              | 5                                         |  |  |
| <ul> <li>Start and stop a deployed Enterprise<br/>application</li> </ul>                                                                                                    | B      Grmsapp (11.1.2)                                                                                                    | New                                        | Enterprise Application                              | 100                                       |  |  |
| <ul> <li>Monitor the modules of an Enterprise<br/>application</li> </ul>                                                                                                    | E Tormsconfigmbeans                                                                                                    | New                                        | Enterprise Application                              | 100                                       |  |  |
| Deploy EJB modules     Install a Web application                                                                                                    | Email: Tailor Control (11.1.1)                                                                                                    | Active 🗸 OK                                | Enterprise Application                              | 100                                       |  |  |
|                                                                                                    |                                                                                                    | New                                        | Enterprise Application                              | 100                                       |  |  |
| Health of Running Servers                                                                                                    | E Bandarde                                                                                                    | Active 🗸 OK                                | Enterprise Application                              | 5                                         |  |  |
| Failed to Rolling Jackson<br>Failed (0)<br>Overloaded (0)<br>Warring (0)<br>OK(1)                                                                                                    | Tend (John Sahn Sar)                                                                                                    |                                            |                                                     | Showing 1 to 9 of 9 Previous   Next       |  |  |
| WebLogic Server Version: 10.3.6.0                                                                                                    |                                                                                                    |                                            |                                                     |                                           |  |  |

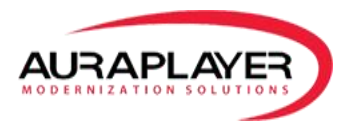

### Installing AuraMonitor on the Forms server

#### Copy files to the Forms server

- Copy AuraMonitorAgent.jar to forms/java directory
- Copy auraplayer.properties file to forms/java directory
- On auraplayer.properties file change the following to suite your server:

AuraAuditKeepAlivePath = http://<server>:<port>/AuraPlayerAudit/AuraPlayerKeepAliveServlet

AuraAuditServerPath = http://<server>:<port>/AuraPlayerAudit/AuraPlayerMonitorServlet

#### **Edit Forms confirguration files**

In the formsweb.cfg add AuraMonitorAgent.jar to all the archive\_ in parameter before frmall.jar for examle:

archive= AuraMonitorAgent.jar,frmall.jar

set the following properties:

formsMessageListener=com.auraplayer.MonitorAgent

on otherParams – set record=names for example:

otherparams=record=names

#### **Restart the Forms server**

#### **Test the Installation**

- Open Forms on the client application
- Go to the DB, and make sure the data was entered to the DB:

| 🔾 ا 🗊 🚉 🖌 🕫 🥲 ا 🕄 🗠                                                                                                    | • 🖸 • 1 🏯 • 1            |                                                                                                  |                                                    |             |               |                             |            | ask<br>Toe                  |
|----------------------------------------------------------------------------------------------------|--------------------------|--------------------------------------------------------------------------------------------------|----------------------------------------------------|-------------|---------------|-----------------------------|------------|-----------------------------|
| onnections × PReports ×                                                                                                    | 🗐 🕄 Start Page 🗴 🔒 AuraA | Audt × AuraMonitor × IMONITOR_DATA ×                                                             |                                                    |             |               |                             |            |                             |
| • 🝓 🔻 🖷                                                                                                    | Columns Data Constraints | Grants   Statistics   Triggers   Flashback   Dependencies   Details   Partitions   Indexes   SQL |                                                    |             |               |                             |            |                             |
| Connections                                                                                                    | 💉 🖓 😼 🗶 🖷 🖷 I            | Sort  Filter:                                                                                    |                                                    |             |               |                             |            | <ul> <li>Actions</li> </ul> |
| auraMonitor                                                                                                    | ITEM_TYPE                | ACTION_NAME                                                                                      | WINDOW_TITLE                                       | ACTION_TIME | USR_IP        | 🖞 USR_HOSTNAME 📓 ITEM_LABEL | ITEM_VALUE | ACTION_TIMESTAMP            |
| Tables (Filtered)                                                                                                    | 1 Button                 | ButtonPressed                                                                                    | Welcome to Oracle Fusion Middleware Forms Services | 964 1       | 92.168.93.128 | Dev OK                      | (null)     | 16-DEC-15 07.16.28          |
| H MONITOR_DATA                                                                                                    | 2 WindowActivate         | ed WindowActivated,WindowActivated,WindowActivated,Focus,Visible                                 | COMPLEX_LOGIN                                      | 517 1       | 92.168.93.128 | Dev (null)                  | true       | 16-DEC-15 07.17.16          |
| Mews                                                                                                    | 3 TextBox                | SetValue, KeyPressed                                                                             | COMPLEX_LOGIN                                      | 526 1       | 92.168.93.128 | Dev Name                    | AIM        | 16-DEC-15 07.17.18          |
| Todever                                                                                                    | 4 TextBox                | SetValue, KeyPressed                                                                             | COMPLEX_LOGIN                                      | 517 1       | 92.168.93.128 | Dev Password                | ORAVLE     | 16-DEC-15 07.17.20          |
| Packages                                                                                                    | 5 Button                 | ButtonPressed                                                                                    | COMPLEX LOGIN                                      | 518 1       | 92.168.93.128 | Dev Logon                   | (null)     | 16-DEC-15 07.17.20          |
| Procedures                                                                                                    | 6 MenuTten               | EventMenu                                                                                        | -                                                  | 530 1       | 92,168,93,128 | Dev Enter Query             | 76         | 16-DEC-15 07.17.27          |
| B Functions                                                                                                    | 7 TextBox                | SetValue EventNenu                                                                               | CANVAS4                                            | 567 1       | 92.168.93.128 | Dev Id                      | 203        | 16-DEC-15 07.17.30          |
| D Queues                                                                                                    | 8 TextBox                | Selection EventMenu                                                                              | CANVASA                                            | 53.4 1      | 92 168 93 128 | Detr Td                     | (mill)     | 16-DEC-15 07 17 32          |
| all Queues Tables                                                                                                    | 9 Manuffer               | Presettan                                                                                        | Fanta Minder Vana                                  | 530 1       | 02 160 03 120 | Der Eusenhe Over            |            | 16-DEC-15 07 17 33          |
| Triggers                                                                                                    | 10 TourRoy               | Selection Foultreased                                                                            | c c                                                | E22 1       | 02 169 02 129 | Day Td                      | 201        | 16 DEC 15 07117135          |
| Crossedition Triggers                                                                                                    | 10 TEXCOOX               | selection, keyrlessed                                                                            |                                                    | 545 1       | 32.100.33.120 | nev Iu                      | 201        | 10-020-15 07.17.50          |
| Types                                                                                                    | 11 TextBox               | selection,keyressed                                                                              |                                                    | 219 1       | 92.168.93.128 | La Ia                       | 202        | 16-DEC-15 07.17.36          |
| Materialized Views                                                                                                    | 12 TextBox               | Selection,KeyFressed                                                                             | c                                                  | 522 1       | 92.168.93.128 | Dev Id                      | 203        | 16-DEC-15 07.17.37          |
| Materialized Views Lons                                                                                                    | 13 TextBox               | Selection, KeyPressed                                                                            | c                                                  | 522 1       | 92.168.93.128 | Dev Id                      | 204        | 16-DEC-15 07.17.37          |
| Supername                                                                                                    | 14 TextBox               | Selection,KeyPressed,KeyPressed                                                                  | C                                                  | 521 1       | 92.168.93.128 | Dev Id                      | 205        | 16-DEC-15 07.17.38          |
| Concentration     Concentration     Concentration     Concentration     Concentration     Concentration     Concentration     Concentration     Concentration     Concentration     Concentration |                          |                                                                                                  |                                                    |             |               |                             |            |                             |
| Demo<br>HR<br>Ma<br>OE<br>Soott<br>SH<br>Summit S<br>Summit S                                                                                                    |                          |                                                                                                  |                                                    |             |               |                             |            |                             |

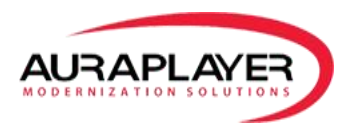

## Improve Performance Once the System is Installed

In appl.properties – change the BULT size from 5 to 40 or more.

On log4j.xml, change the settings from DEBUG to ERROR.

We should consider creating two jars – debug/release.